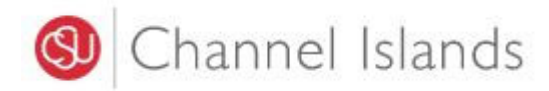

#### **Student Business Services**

#### How to Pay Using Your 529 College Savings Plan

Enrollment Center – Sage Hall Phone: (805) 437-8810 Email: sbs@csuci.edu

- 1. Login to myCl Portal.
  - Dolphin Name and Password are case sensitive
  - If you forgot your password, click on "Forgot Password"

| 🕲 Channel Islands / myCl        |                 |
|---------------------------------|-----------------|
|                                 | Welcome to myCl |
| Dolphin Name                    |                 |
| Dolphin Password                |                 |
| Sign In                         |                 |
| Forgot Password?   Forgot Dolph | in Name?   Help |

2. Locate and click on the 'CI Records' tile.

Pinned Services (<u>What's this?</u>)

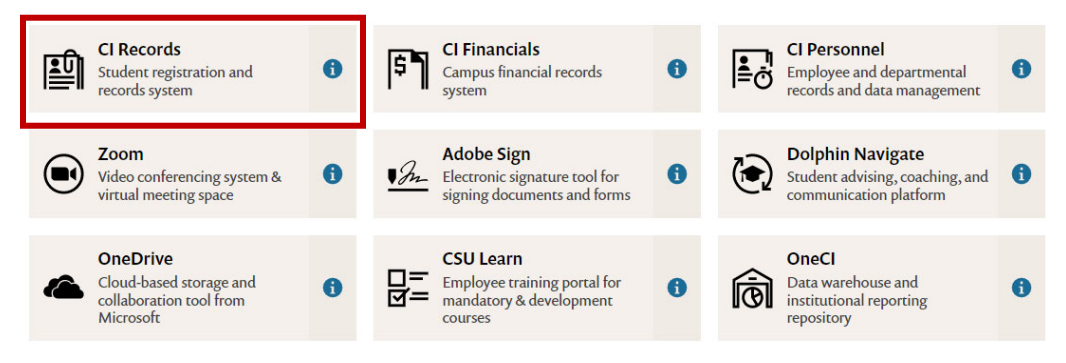

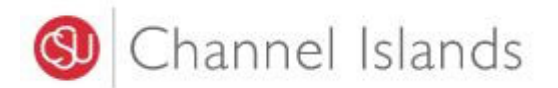

3. In your Student Center go to the Finances section select 'Make a Payment'.

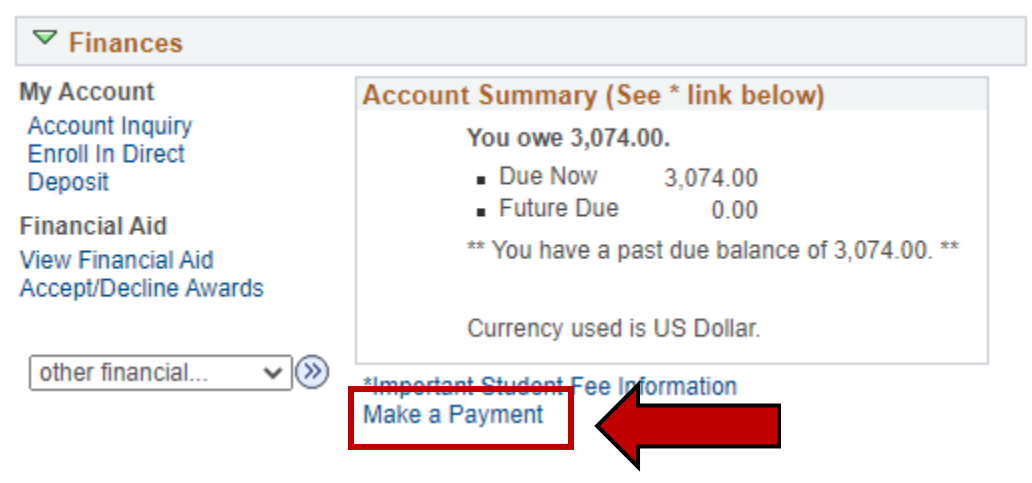

4. Click on the 'Login to CASHNet' button.

Make a payment

d

| Due dates are strictly enforced. Please visit <u>www.csuci.edu/sbs</u> for complet<br>details. **Fees are subject to change at anytime based on budget needs.** |
|----------------------------------------------------------------------------------------------------|
| You owe 3,074.00.                                                                                                    |
| Due Now 3,074.00                                                                                                    |
| Future Due 0.00                                                                                                    |
| ** You have a past due balance of B,074 00. **<br>Login to CashNet                                                                                              |

The CSU makes every effort to keep student costs to a minimum. Fees listed in published schedules or student accounts may need to be increased when public funding is inadequate. Therefore, CSU must reserve the right, even after fees are initially charged or initial fee payments are made, to increase or modify any listed fees. All listed fees, other than mandatory systemwide fees, are subject to change without notice, until the date when instruction for a particular semester or quarter has begun. All CSU listed fees should be regarded as estimates that are subject to change upon approval by the Board of Trustees, the Chancellor, or the Presidents, as appropriate. Changes in mandatory systemwide fees will be made in accordance with the requirements of the Working Families Student Fee Transparency and Accountability Act (Sections 66028 - 66028.6 of the Education Code).

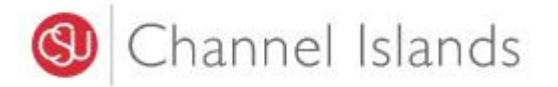

5. Select the **'Make a Payment'** link in the margin.

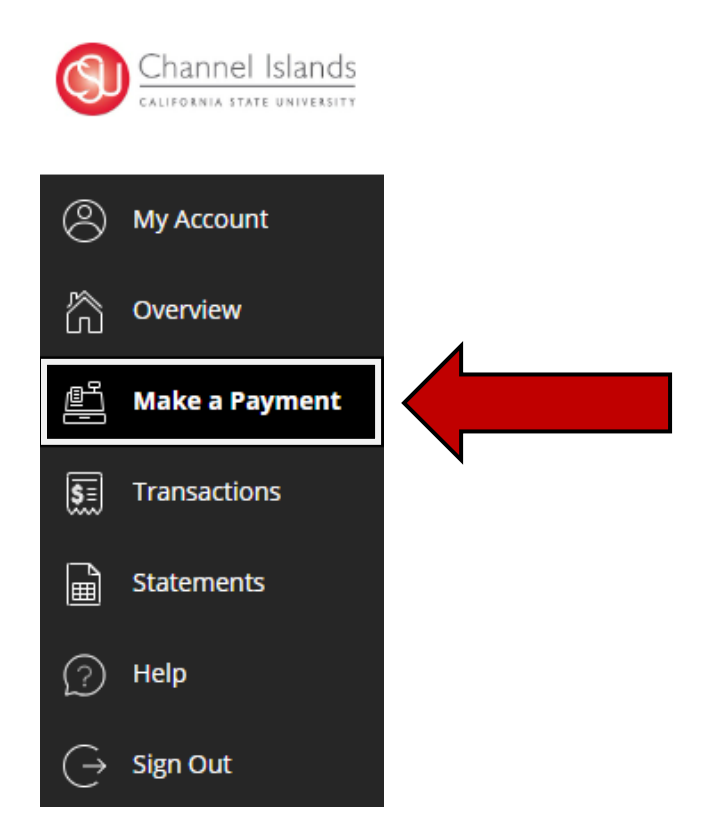

- 6. Select the 'General Balance' option.
  - If necessary, you may click in the 'Amount' box to modify the amount

| Uncheck all 1 of 1 selected |            |            |            |
|-----------------------------|------------|------------|------------|
| Description                 | Balance    | Amount     |            |
| General Balance             | \$3,074.00 | \$3,074.00 | × ×        |
| otal balance                |            |            | \$3,074.00 |
| ay amount                   |            |            | \$3,074.00 |
| emaining balance            |            |            | \$0.00     |
|                             |            |            |            |

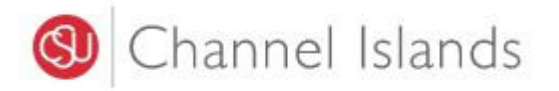

7. Select the 'New 529 Savings Plan' payment method.

| Payment amount<br>\$3,074 |                 |
|---------------------------|-----------------|
| * Payment method          |                 |
| New credit or debit card  |                 |
| New bank account          |                 |
| New 529 Savings Plan      |                 |
| International payment     |                 |
|                           |                 |
|                           | Cancel Continue |

• Click on the 'Continue' button to move to the next step

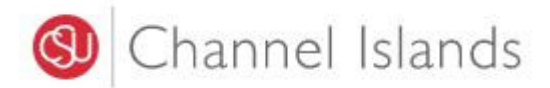

- 8. Select your 529 saving plan name and enter your 529 saving plan account number.
  - Many 529 Savings Plans can be used to make payments on this website, but not all 529 vendors and/or plans are currently supported.

| \$3,074                                                                                                    |                                            |   |
|----------------------------------------------------------------------------------------------------|--------------------------------------------|---|
| * Payment method                                                                                                    | Change                                     |   |
| New 529 Savings Plan                                                                                                    |                                            |   |
| Many 529 savings plans can be used to make payments on this website b<br>vendors and/or plans are currently supported. Your 529 vendor may also | out not all 529<br>o assess a service fee. |   |
| * 529 savings plan name                                                                                                    |                                            |   |
| Select                                                                                                    | •                                          |   |
| * 529 savings plan account number                                                                                                    |                                            | l |
|                                                                                                    |                                            |   |
| 11 characters<br>29 service fee                                                                                                    |                                            |   |
| \$10.00                                                                                                    |                                            |   |
| is fee will be deducted from your 529 plan account in addition to the requested withd                                                           | Irawal amount                              |   |
| Save 529 savings plan for future use                                                                                                    |                                            |   |

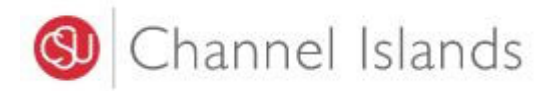

#### 529 savings plan terms and conditions

There is a 529 service fee associated with this payment method which will be deducted from your 529 plan account in addition to the requested withdrawal amount. If you set up a recurring payment plan, the 529 service fee will only be deducted the first time you make a payment from your 529 plan account. Using this 529 account payment method is an optional service. For additional 529 payment options, please visit your 529 plan's website.

#### I have read and agree to the 529 savings plan terms and conditions.

Click on continue and you will be redirected to the 529 savings plan website where you will be asked to log in with your 529 savings plan account username and password.

After logging in, you will be able to review your account balance and choose to pay with your 529 savings plan or cancel to return and select a different payment method.

Only payments that are equal to or less than 90% of your 529 savings plan account balance will be permitted.

- Read, understand, and agree to the terms and conditions
- Click on the 'Continue' button to connect to the 529 savings plan website.

Cancel

Continue

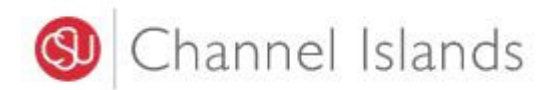

# 9. Log into the 529 Savings Plan account.

| ses savings plan                                                                                                    |                                                             |  |
|----------------------------------------------------------------------------------------------------|-------------------------------------------------------------|--|
| Passphrase<br>money                                                                                                    | A                                                           |  |
| Username                                                                                                    |                                                             |  |
| Test123                                                                                                    |                                                             |  |
| Password                                                                                                    |                                                             |  |
|                                                                                                    |                                                             |  |
| Forgot password?                                                                                                    |                                                             |  |
|                                                                                                    | a low will be                                               |  |
|                                                                                                    | Log On I                                                    |  |
| L                                                                                                    | y with your                                                 |  |
| Important Legal Info   Business Continuity,Bian   Privacy Policy<br>0 2020 BlackRock, Inc. BLACKROCK and GHARES are registered trademarks of BlackRock, Inc., or<br>are the property of their respective owners. Used with permission, BlackRock Investmen | rts subsidiaries. All other marks<br>185. LLC, Member FINRA |  |
|                                                                                                    |                                                             |  |
|                                                                                                    |                                                             |  |

# • Click on the 'Log On' button to continue

# 10. Complete the linking of you 529 Account.

| 529 savings plan                                                                                                    | $\times$ |               |  |
|----------------------------------------------------------------------------------------------------|----------|---------------|--|
| the school, you will incur a service fee of \$10.00 that will be deducted<br>from your 529 account in addition to the requested withdrawal amount.<br>Using this 529 account payment method is an optional service. For<br>additional 529 payment options, please visit your 529 plan's website. | 0        | n e           |  |
| To complete the linking of your 529 account, please select 'I Authorize'<br>below. Otherwise, if you do not wish to link this 529 account, please<br>select 'Cancel' below. After you make your selection, you will be<br>redirected to the school's payment portal.                             |          |               |  |
| Cancel I Authorize                                                                                                    | h        | e you will be |  |
|                                                                                                    |          | = y with your |  |
| © 2020 Accessus Broker Dealer Services, Inc., Member <u>BNRA</u> , All rights reserved.                                                                                                    | ~        | v it balance  |  |
|                                                                                                    |          |               |  |
|                                                                                                    |          | 6 Continue    |  |

• Click on the 'I Authorize' button to continue.

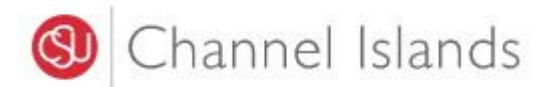

٠

# 11. The 529 Savings Plan processor charges a **\$10 service fee**.

|                                             | 529 Servi                                                                   | ice fee                                                         |          |
|---------------------------------------------|-----------------------------------------------------------------------------|-----------------------------------------------------------------|----------|
|                                             | \$1                                                                         | 0                                                               |          |
| There is a 529 servi<br>your 529 plan accou | e fee of \$10 associated with this p<br>int in addition to the requested wi | payment method which will be deducted from<br>ithdrawal amount. |          |
| Click on continue to                        | agree to pay this fee or click on ca                                        | ancel to select a different payment method.                     |          |
| Only payments that                          | are equal to or less than 90% of y                                          | your 529 account balance will be permitted.                     |          |
|                                             |                                                                             |                                                                 |          |
|                                             |                                                                             |                                                                 |          |
|                                             |                                                                             |                                                                 |          |
|                                             |                                                                             |                                                                 |          |
|                                             |                                                                             |                                                                 |          |
|                                             |                                                                             |                                                                 |          |
|                                             |                                                                             | Caprel                                                          | Continue |

Your 529 vendor may also assess a service fee.

Revised 09-23-22

• If you agree to pay the fee, click on the continue button to complete the transaction.